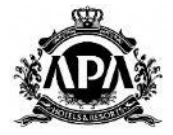

# アパホテル〈永田町半蔵門駅前〉 山形県民特別優待特典

# Web予約 マニュアル (スマートフォン版)

アパグループ 2024年12月19日

Copyright© 2024 APA GROUP .All Rights Reserved.

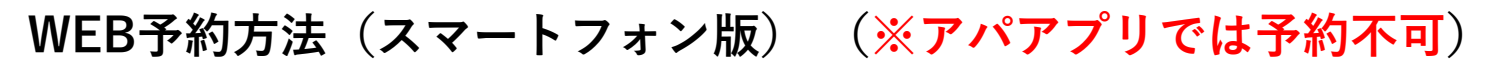

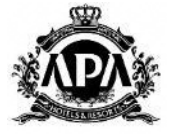

①-1 HP記載の予約URLをタップ後、画像上部の白文字をタップ

予約URLをタップ後、

アパホテル〈永田町半蔵門駅前〉の山形県民割プランのみ 表示された宿泊検索画面に移動します。

『画像にある、**白文字**[空室なし] No.218アパホテル〈永 田町半蔵門駅前〉』を押してください。

| ようこそ 山形県 様                               |
|------------------------------------------|
|                                          |
| 宿泊可能なホテル: <b>1</b> 件                     |
| 表示料金(税込):全て                              |
| [空室なし] No.218アパホテル〈永田町半蔵                 |
| <b>門駅前〉</b><br>東京都:六本木・麻布・赤坂・国会議事堂前      |
|                                          |
| APA HOTEL                                |
| ▶ 11 奈 ■ ■ ■ ■ ■ ■ ■ ■ ■ ■ ■ ■ ■ ■ ■ ■ ■ |
|                                          |
|                                          |
| ▶ 駐車場 ♥● 朝食 ぶ スパ                         |
| 2024/07/30   1泊   人   部屋   指定なし          |
| 条件を変更して再検索                               |

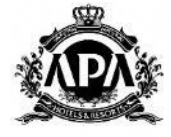

①-2 画像上部の白文字をタップ後、カレンダーから予約へ進む

#### 左画像

- **オレンジ塗潰し**の
- [**カレンダーから予約**]を押下

### 右画像

①大人人数を選択

- (1部屋で宿泊する人数)
- ②プランを選択※<u>詳細は次のページ</u>
  山形県民割 素泊まり or 朝食付
  ③泊数を選択

④検索を押下

部屋タイプは2種類 シングル1名 ダブル2名 <u>禁煙室のみ</u>(全館禁煙)

右画像<mark>青枠</mark>は入力し ないで下さい。

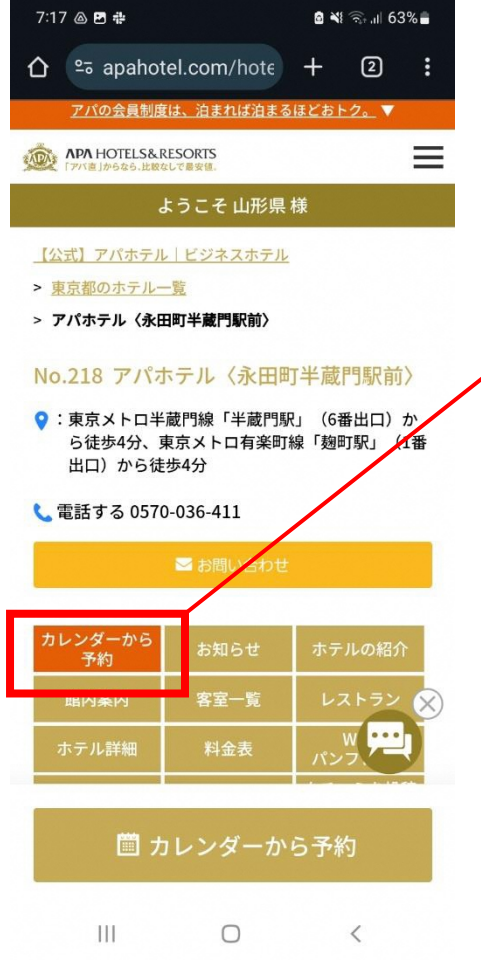

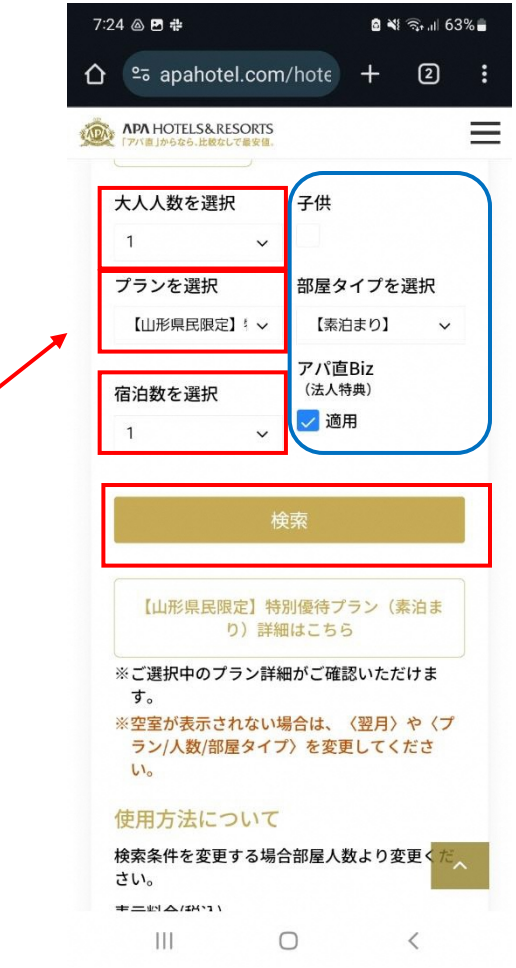

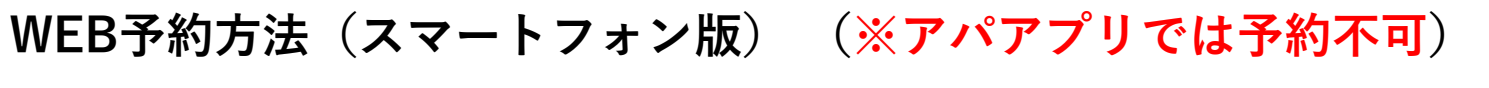

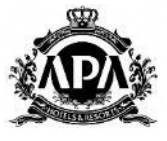

# ①-3のプラン選択詳細 ここでプラン選択(県民割の素泊まりor朝食付)

各箇所の逆三角を押すと右図のプラン選択画面のように展開されます。

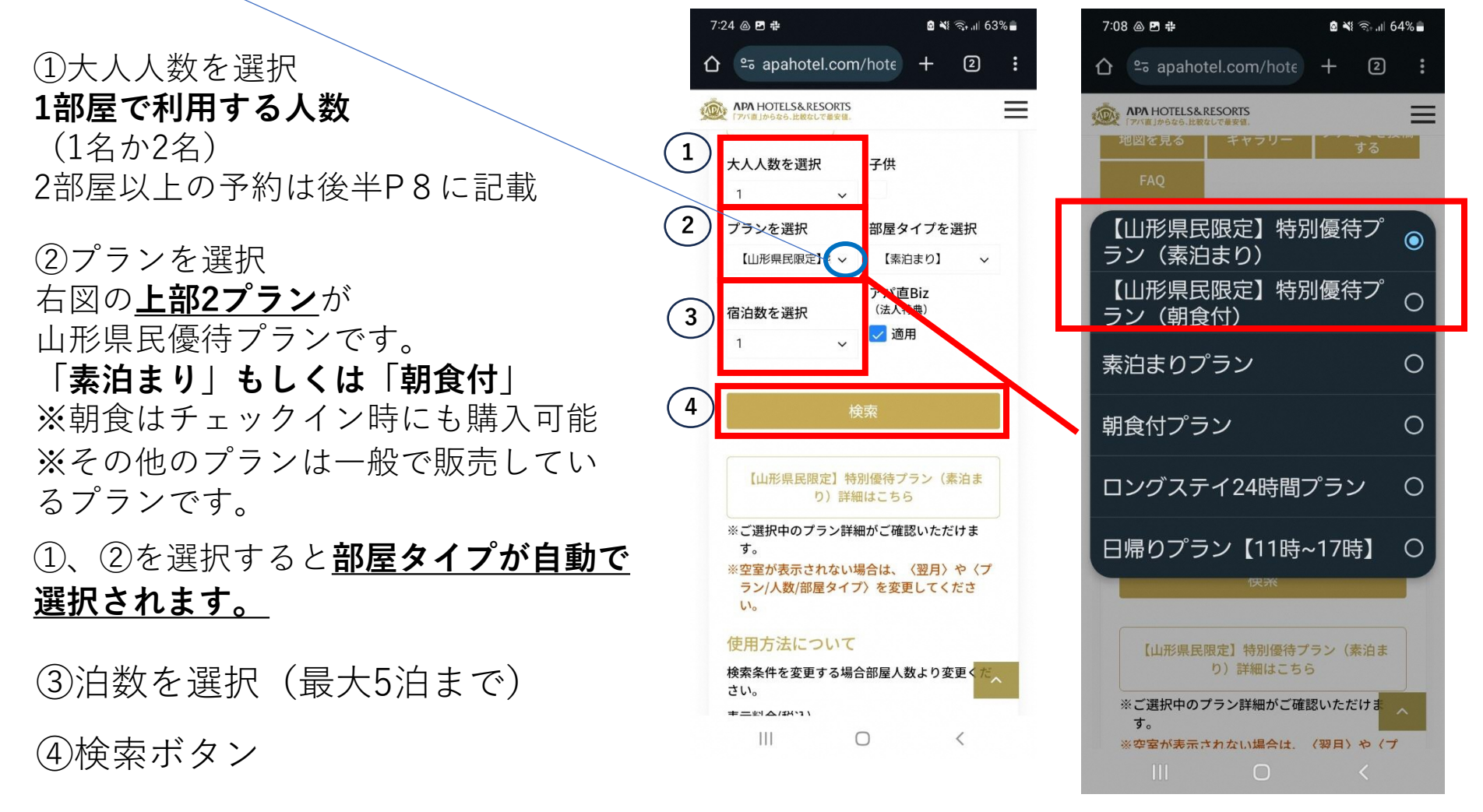

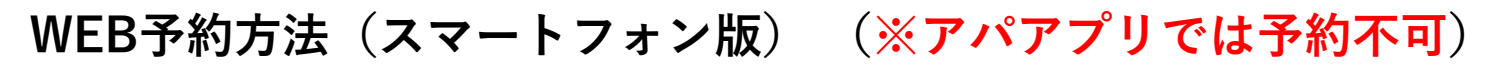

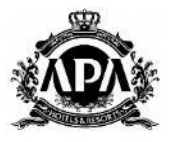

①-4の検索ボタンをクリック後、カレンダーが表記されます。

選択した、**大人人数**と**プラン**に よってカレンダーに表記される料 金が異なります。

#### 左図は、

<u>大人1名</u><u>素泊まり</u>プランを選択 部屋タイプは自動でシングルとなり 素泊まりなので5,530円の表記 右図は、

<u>大人2名</u>朝食付プランを選択 部屋タイプは自動でダブルとなり 朝食付なので

7,960円+朝食2名3,000円=10,960円

カレンダーの空室(料金表示箇所)を // クリックして予約へ ※次のページへ ※料金なし(灰色)は満枠もしく は60日以上前

| 7:07 💩 🖻 🖶 🧕 😫 🖏 🤤 🖬 64% 🛢 |                                           |                            |               |                            |     |    |                            | 10: | 26 💩 🛙 | 5 4            |                |                |                | 0 ×1 <  | र्के <b>, II</b> 58 | %    |      |
|----------------------------|-------------------------------------------|----------------------------|---------------|----------------------------|-----|----|----------------------------|-----|--------|----------------|----------------|----------------|----------------|---------|---------------------|------|------|
|                            | 0-0                                       | apaho                      | tel.co        | om/ho                      | ote | +  | 2                          | :   |        | 20 20          | apahc          | otel.cc        | om/hc          | ote     | +                   | 2    | :    |
|                            | APA HOTELS&RESORTS<br>「アバ島」からなら、比較なして量安値。 |                            |               |                            |     |    |                            |     |        |                |                |                |                |         | ≡                   |      |      |
| ホ                          | ホテルTOP カレンダーから予約 お知らせ ホテルの新               |                            |               |                            |     |    |                            |     | ホラ     | FILTO          | Рカl            | ノンダー           | から予            | 物 さ     | お知らせ                | さ ホラ | テルの新 |
|                            | <                                         | 前月                         |               | 1月                         |     | 翌月 | >                          |     |        | <              | 前日             |                | 1日             |         | 双日                  |      |      |
|                            | 月                                         | 火                          | 水             | 木                          | 金   | ±  | B                          |     |        | 月              | 火              | zk             | *              | 金       | +                   | в    |      |
|                            |                                           |                            | 1             | 2                          | 3   | 4  | 5                          |     |        | ,,             | ~              | 1              | 2              | 3       | 4                   | 5    |      |
|                            |                                           |                            | -             | -                          | -   | -  | -                          |     |        |                |                |                |                |         |                     |      |      |
|                            | 6                                         | 7                          | 8             | 9                          | 10  | 11 | 12                         |     |        | 6              | 7              | 8              | 9              | 10      | 11                  | 12   |      |
|                            | -                                         | <mark>5,530</mark><br>10室+ | 5,530<br>10室+ | <mark>5,530</mark><br>10室+ | -   | -  | <mark>5,530</mark><br>10室+ |     |        |                | 10,960<br>10家+ | 10,960<br>10家+ | 10,960<br>10家+ |         |                     |      |      |
|                            | 13                                        | 14                         | 15            | 16                         | 17  | 18 | 19                         |     |        | 13             | 10重+<br>14     | 10重+<br>15     | 10 <u>±</u> +  | 17      | 18                  | 19   |      |
|                            | 5,530<br>10 <u>家</u> +                    |                            |               |                            |     |    |                            |     |        | 10,960         |                |                |                |         |                     |      |      |
|                            | 10 <u>重</u> +<br>20                       | 21                         | 22            | 23                         | 24  | 25 | 26                         |     |        | 10室+<br>20     | -<br>21        | -<br>22        | - 23           | -<br>24 | -<br>25             | - 26 |      |
|                            |                                           |                            |               |                            |     |    |                            |     |        |                |                |                | 20             |         | 20                  |      |      |
|                            | -                                         | -                          | -             | -                          | -   | -  | -                          |     |        | -              | -              | -              | -              | -       | -                   | -    |      |
|                            | 21                                        | 28                         | 29            | 30                         | 31  |    |                            |     |        | 27             | 28             | 29             | 30             | 31      |                     |      |      |
| -                          | •                                         | 5,530<br>10室+              | 5,530<br>10室+ | -                          |     |    | -                          |     |        | 10,960<br>10室+ | 10,960<br>10室+ | 10,960<br>10室+ | -              | -       |                     |      |      |
|                            | 122±r                                     | 140                        |               | =++ 6=                     |     |    |                            |     |        |                |                |                |                |         |                     |      |      |
|                            | 进步                                        | ረሞወ                        | 773           | ン計社                        | 1   |    | ~                          |     |        | 選扔             | マ中の            | プラン            | ノ詳細            | 1       |                     | 1    |      |
|                            |                                           |                            |               | -                          | 1   |    | -                          |     |        |                |                |                | -              |         | •                   |      |      |
|                            | I                                         | 11                         |               | 0                          |     | <  | <                          |     |        | 1              |                |                | 0              |         |                     | <    |      |

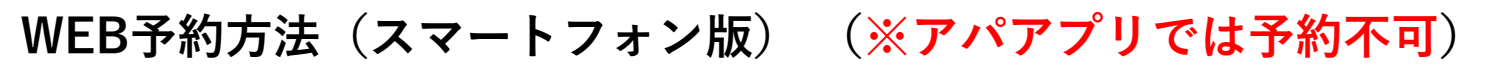

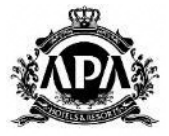

# ③-1 【アパホテル会員・会員登録ご希望のお客様】ログイン画面へ移動

|                                                                 |                                      | よつこて 山形県 様                                                         |
|-----------------------------------------------------------------|--------------------------------------|--------------------------------------------------------------------|
| 通常のアパホテルネット予約と同様に、                                              |                                      |                                                                    |
| ログイン画面に移動します。                                                   |                                      | LI212                                                              |
| アパホテル会員のお客様、                                                    | 今日登録がな済みの古→                          | アパホテル会員 ログイン                                                       |
| または会員登録ご希望のお客様は                                                 | 云貝豆球//約月のの <b>/</b> ) /              | 会員とは、アパホテル会員のことであり、法<br>人会員とは異なります。                                |
| こちらの画面でログイン・登録が可能です。                                            |                                      | 会員登録がお済みの方                                                         |
| ※アパアプリからは予約できませんので                                              |                                      | 会員番号 (ログインID) <mark>※</mark>                                       |
| ご注意ください。                                                        |                                      | ※会員番号が8桁未満の場合は、先頭に0を入力し<br>て8桁以上にしてください。<br>※7桁以下の場合は、先頭に0を入力してくださ |
| 【マパナニル会員発行】                                                     |                                      | い。<br>例)1234567→01234567<br>123456→00123456                        |
| く)ハホテル云貝豆球】<br>今後スムーズにチェックインを行う為にも、<br>会員登録をおすすめします。            |                                      | ※ログインIDを忘れた方は <u>こちら</u><br>パスワード <mark>※</mark> 半角英数字             |
| (※会員登録無料)                                                       |                                      | •                                                                  |
| 滞在時間の延長等。その他特曲もブ田音しており                                          |                                      | ※パスワードは大文字小文字の区別があります。<br>※パスワードを忘れた方は <u>こちら</u>                  |
| ますので、この機会にぜひご登録くださいませ。                                          |                                      | □ パスワードを30日間保持する                                                   |
| 詳細は下記URLをご覧ください。<br><u>https://www.apahotel.com/apamembers/</u> |                                      | ログイン                                                               |
|                                                                 |                                      | 会員特典の詳細はこちら                                                        |
|                                                                 | <b>登録がお済みでない方</b> は<br>こちらからお進みください→ | 登録がお済みで無い方はこちら                                                     |

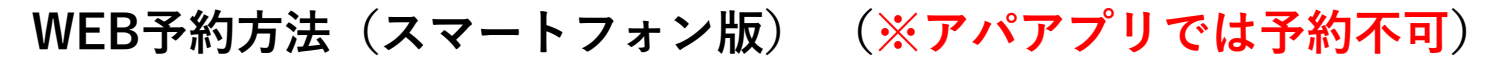

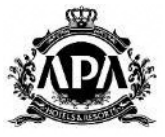

## ③-2 【アパホテル会員登録をせず予約ご希望のお客様】

アパホテル会員登録をせず予約ご希望のお客様は、

ページ下部分まで移動してください。

『会員登録をせずに予約へ進む』を押してください。

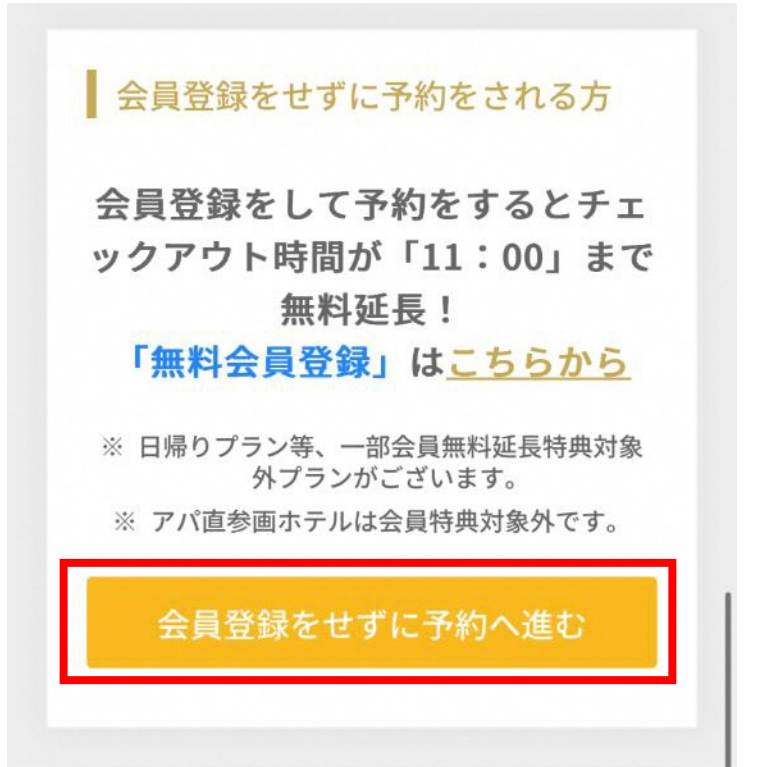

WEB予約方法(スマートフォン版) (※アパアプリでは予約不可)

**④-1 宿泊情報の確認** 

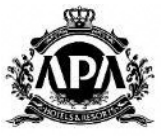

| ページ移動後、宿泊情報に間違いがないかご確認ください。               | X | <b>ヘPA HOTELS&amp;</b> R<br>「アバ直」からなら、比較な | ESORTS<br>しで最安値。 |
|-------------------------------------------|---|-------------------------------------------|------------------|
| こちらのページにて宿泊情報の変更、                         |   | ご利用目的                                     |                  |
| 複数部屋のご予約も可能となりますので、                       |   |                                           |                  |
| ご希望のお客様は <mark>赤枠内情報の変更</mark> をお願いいたします。 |   | ○ 出張・ビジ                                   | ジネス              |
|                                           |   | ○ 旅行・観光                                   | そ・その他            |
|                                           |   |                                           |                  |
|                                           |   | 宿泊情報の研                                    | 隺認               |
|                                           |   | 到着日                                       | 2024-09-01       |
|                                           |   | 出発日                                       | 2024-09-02       |
|                                           |   | 宿泊数                                       | 1泊               |
|                                           |   | 到着予定                                      | 22:00            |
|                                           |   | 部屋数                                       | 1室               |
|                                           |   | 1部屋利用人数                                   | 1                |
|                                           |   |                                           |                  |

 $\sim$ 

 $\sim$ 

 $\sim$ 

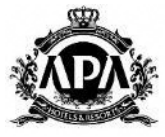

④-2 宿泊プランの確認

同ページ内中央部分にて、

**赤枠内**がご希望の宿泊内容になっているか

ご確認ください。

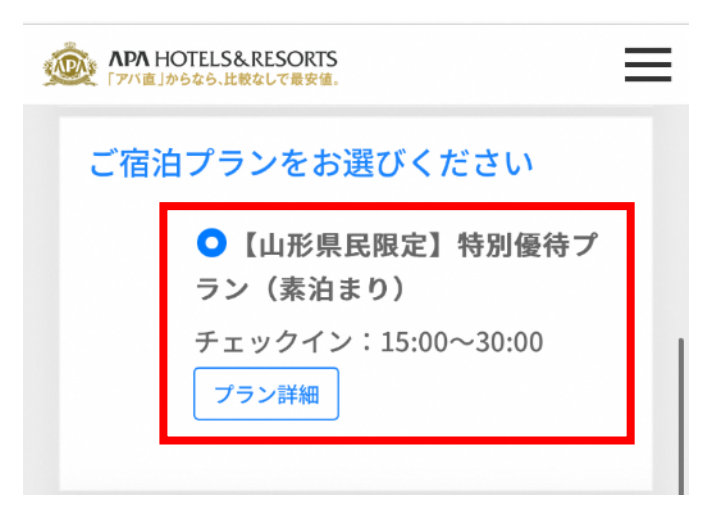

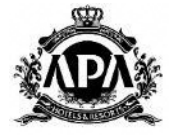

## ④-3 支払い情報の入力

『事前に支払う』または

**『フロントで支払う』**のどちらかお好きな方を 選択してください。

|                              | DRTS<br>最安値。  | Ξ |
|------------------------------|---------------|---|
| 支払方法を選択                      |               |   |
| ● 事前に支払う                     |               |   |
| ●クレジット                       | 決済            |   |
| ○エポスかん                       | たん決済 〇 PayPay |   |
| ○楽天ペイ                        | 〇d払い  〇au PAY |   |
| ○あと払い(                       | ペイディ)         |   |
| カード番号<br><mark>※</mark>      |               |   |
| カード名義 (半                     |               |   |
| 角ローマ字) 🔆                     |               |   |
| 有効期限 💥                       | 01 ~ 月        |   |
|                              | 2024 ~ 年      |   |
| セキュリティ<br>コード <mark>※</mark> |               |   |
| 〇 フロントで支<br>時)               | 払う(チェックイン     |   |

WEB予約方法(スマートフォン版) (※アパアプリでは予約不可)

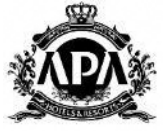

④-4 料金明細、宿泊者情報の確認

1.料金明細内容をご確認いただき、山形県民優待価格が適用されているかご確認ください。

2. 『宿泊者情報の確認』欄の内容をご入力ください。

(③-1でログインをされた場合は、情報が入力された状態になっております)

|                             |                                 |          | ^ |   |   |  |
|-----------------------------|---------------------------------|----------|---|---|---|--|
| お部屋タイプ                      | 1部屋目                            |          |   |   |   |  |
| 【素泊まり】 【山形県民割】 シング<br>レ 禁煙室 | 宿泊者名<br>(カナまたはフ<br>ルファベット)<br>※ | 7        |   |   |   |  |
| 冶石奴/主奴                      |                                 |          |   |   |   |  |
| 太1名 子供0名/1室                 | 会員番号(任                          |          |   |   |   |  |
|                             | · (税込) 世別                       | 男性    女性 |   |   |   |  |
| 2024/09/01                  | 1.00.73.3                       | 0        | ~ | 0 | ~ |  |
| <1 ≤ 1, 5, 5, 5, 5, 1       |                                 |          |   |   |   |  |
| 5.530円×1室                   |                                 |          |   |   |   |  |
| 合計(税込)5,530円                |                                 |          |   |   |   |  |
| 白达人司 (231) FF20円            |                                 |          |   |   |   |  |

## ④-5 予約者情報の入力

必要事項をご入力ください。

(②-1でログインをされた場合は、

情報が入力された状態になっております)

| 予約者情報の                                    | 確認                             |
|-------------------------------------------|--------------------------------|
| 予約者名(カナ<br>またはアルファ<br>ベット) <mark>※</mark> |                                |
| Email 🔆                                   |                                |
| Email(確認)<br>※                            |                                |
| 電話番号 💥                                    | ※半角数字・ハイフンなし                   |
| 郵便番号                                      | Ŧ                              |
|                                           | 自動入力                           |
| 都道府県 🔆                                    | 選択してください ~                     |
| 市区町村 🔆                                    |                                |
| 丁目番地号 建物<br>名                             |                                |
| 領収書宛名 🔆                                   |                                |
|                                           | ※全角20文字、半角40文字以内<br>で入力してください。 |
| 法人名                                       | 山形県                            |

WEB予約方法(スマートフォン版) (※アパアプリでは予約不可)

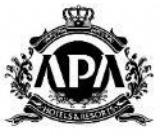

### ④-6 予約を確定後、確認メール受領確認

- 1. 『予約を確定』でお進みください。
- 2. 入力いただいたメールアドレス宛に予約確認メールをお送りします。
- 3. こちらで予約完了となります。
- メールの内容に間違いがないかご確認いただくようお願いいたします。

※ホテルから**予約確認の電話はございません。**「予約確認メール」でご確認ください。

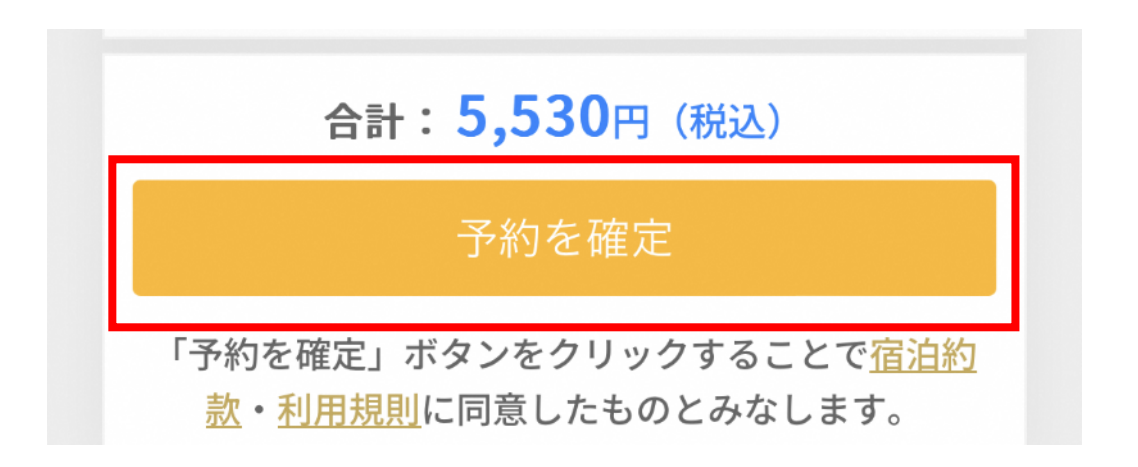